Detailed Steps for enrolling in MEDI7281: Foundations of Medical Research (FoMR)

### There are two methods for sourcing a FoMR project.

Apply for an Advertised Project (from Tuesday 11 April 2023)

Step 1: Choose 1 or 2 projects from the Foundations of Medical Research Project List on Bb.

**Step 2:** Apply for 1 or 2 projects using the **Student Project Application Form** and email the form to each supervisor you choose. If you are unsuccessful in your first two applications, you can repeat this process until you find a project that suits you but do not email more than 2 supervisors at a time.

**Step 3:** Supervisors will review the applications they receive and select the student/s they feel are most appropriate for their project. Some supervisors may choose to invite you for a chat/interview as part of their selection process.

#### Step 4: Successful - If a supervisor invites you onto their project and you agree.

**4.a**: Inform any other supervisors still considering your application that you have accepted another project place.

**4.b**: Report the key details (project ID, title, supervisor name, etc.) to the course coordinator via the **MEDI7281 FoMR Student Registration Form** (link is on Blackboard).

**4.c**: Your name will then be added to the permission list, allowing you to enrol into MEDI7281 via mySI-net.

**4.d**: Enrolment will open shortly after 22nd May 2023. You will receive an email to let you know once enrolment has opened.

#### Step 4: Unsuccessful - If a supervisor informs you that you have not been successful.

• Please go back to the project list to choose a new project and submit a new application.

## Student Sourced Project (from Tuesday 11 April 2023)

You may already have a research project and supervisor in mind for FoMR. Or you may wish to approach a researcher and ask if they would be willing to supervise you in the FoMR.

# If either situation applies to you i.e., a supervisor has agreed to supervise you in this course, please follow these steps.

**Step 1**: Send your proposed supervisor an email asking them to confirm they will supervise you. Include in the email the link to the *"Information for prospective supervisors*" document which contains a link to the Project Submission Form.

Step 2: Ask your proposed supervisor to complete the Project Submission Form and enter your name on the form where prompted, then submit as directed.

**Step 3**: Once your proposed supervisor has Completed the **Project Submission Form** and named you on the form, report the key details (project ID, title, supervisor name, etc.) to the course coordinator via the **MEDI7281 FoMR Student Registration Form** (link is on Blackboard).

• Remember to add "Student Sourced" where the form asks for the Project ID.

**Step 4:** Your name will be added to the permission list, allowing you to enrol into MEDI7281 via mySI-net.

**Step 5**: Enrolment will open shortly after 22nd May 2023. You will receive an email to let you know once enrolment has opened.

**Important Note:** Approval of "student-sourced projects" will be based on the following criteria:

- 1. The project is of a suitable size and scope for MEDI7281 (e.g., commitment of 8 hours per week over 16 weeks).
- 2. The proposed supervisor is an experienced researcher and is equipped to supervise you.
- 3. The supervisor confirms their interest in supervising you as part of the MEDI7281 course by completing a **project submission form**.
- 4. If you are already working with a supervisor (e.g., extracurricular research), you can also do your MEDI7281 project with this supervisor, but you will be required to identify a sub-project or specific piece of work that can be conducted as part of MEDI7281.